# <sup>結好交易寶</sup> 手機版交易説明手冊

| 1 | 登錄到 | 系統               | 1  |
|---|-----|------------------|----|
| 2 | 二重到 | 登錄驗證             | 2  |
|   | 2.1 | 郵箱資訊獲取驗證碼進行二重認證。 | 2  |
|   | 2.2 | 手機短信獲取驗證碼進行二重認證。 | 3  |
| 3 | 買賣掛 | 操作               | 4  |
|   | 3.1 | 買入               | 4  |
|   | 3.2 | 賣出               | 5  |
|   | 3.3 | 委託改撤單            | 6  |
|   | 3.4 | 送出條件             | 6  |
| 4 | 資金排 | 持倉管理             | 7  |
|   | 4.1 | 資金持倉             | 7  |
|   | 4.2 | 持股信息             | 8  |
| 5 | 查詢. |                  | 9  |
|   | 5.1 | 當日查詢             | 9  |
|   | 5.2 | 今日成交1            | 0  |
|   | 5.3 | 歷史委託1            | 0  |
|   | 5.4 | 歷史成交1            | .1 |
| 6 | 更多. | 1                | .1 |
|   | 6.1 | 資金流水1            | 2  |
|   | 6.2 | 股票往來1            | 3  |
|   | 6.3 | 修改登錄密碼1          | 3  |
|   | 6.4 | 解除設備綁定1          | 4  |
| 7 | 關於約 | 吉好交易寶1           | 5  |

#### 目 錄

可通過交易介面或個股進入交易功能,系統將會檢查使用者密碼是否正確,在驗證密碼正確後, 使用者可以進入二重登錄認證介面。

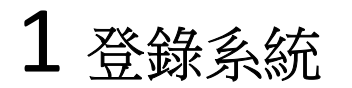

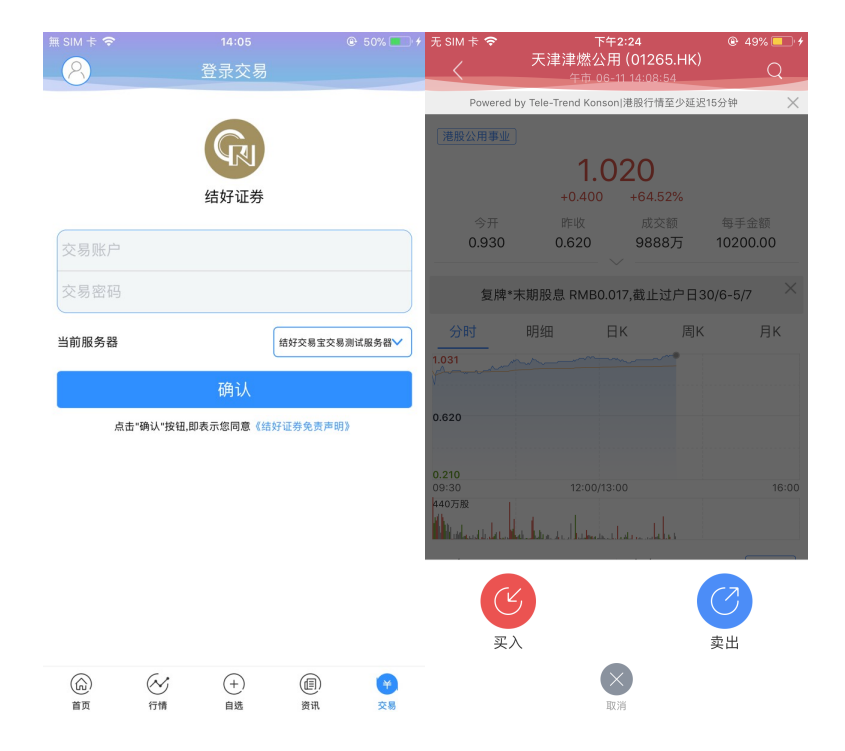

在未登錄交易系統時,點擊底部的交易按鈕或在個股行情頁面點擊買入、賣出按鈕,會觸發登錄, 彈出登錄畫面,點擊免責聲明連結可查閱免責聲明內容。

## 2 二重登錄驗證

#### 2.1 郵箱資訊獲取驗證碼進行二重認證。

| 無 SIM 卡 🗢              | 14:10                                                        |                          | +                 |                                       |              |                |
|------------------------|--------------------------------------------------------------|--------------------------|-------------------|---------------------------------------|--------------|----------------|
| $\checkmark$           | 双重认证                                                         |                          |                   |                                       |              |                |
| 请输入结好证                 | 券登记的邮箱所收到                                                    | 的6位数字一次性                 |                   |                                       |              |                |
| 验证码                    |                                                              |                          |                   |                                       |              |                |
| 验证码: 请                 | 输入邮箱验证码                                                      |                          |                   |                                       |              |                |
|                        |                                                              |                          |                   |                                       |              |                |
| 心证 四 中 祥 7             |                                                              |                          |                   |                                       |              |                |
|                        | E. S.Com                                                     |                          |                   |                                       |              |                |
|                        | 确认                                                           |                          |                   |                                       |              |                |
| 泪影也                    |                                                              |                          |                   |                                       |              |                |
| 1 一次社会江                | 四百代今英副网络影响                                                   | 山坝远沿,加伤大                 |                   |                                       |              |                |
| 合理时间内仍:                | 未收到一次性验证码,让                                                  | 青按【重获验证                  |                   |                                       |              |                |
| 2.收不到验证                | 码,请联系结好证券客周                                                  | <b>报</b> 。               |                   |                                       |              |                |
|                        |                                                              |                          |                   |                                       |              |                |
|                        |                                                              |                          |                   |                                       |              |                |
|                        |                                                              |                          |                   |                                       |              |                |
|                        |                                                              |                          |                   |                                       |              |                |
|                        |                                                              |                          |                   |                                       |              |                |
|                        |                                                              |                          |                   |                                       |              |                |
|                        | ( + )                                                        |                          |                   |                                       |              |                |
| 直贝                     | 行情 目选                                                        | 資讯 交易                    | I                 |                                       |              |                |
|                        |                                                              |                          |                   | · · · · · · · · · · · · · · · · · · · |              |                |
| 回回                     | 回复全部  转发  针                                                  | 删除  彻底删除                 | 举报 拒收             | 标记为 ▼                                 | 移动到 ▼        |                |
| P Notificatio          | n Å                                                          |                          |                   |                                       |              |                |
| :人: Notification<br>间· | 1 <noreply@getnice.co<br>) 下午2・10 (I</noreply@getnice.co<br> | m.hk> 匪<br>ITCェ0·00 伦敦 都 | 帕林 甲斯木时间)         |                                       |              |                |
| 入:                     | .; r-+2.10 (c                                                | 110-10.00 18-30, HP      | UMV ( 1991444310) |                                       |              |                |
| tifies You - Ge        | t Nice Securities Lir                                        | nited Your OTP           | ·168400 is ser    | t at time ·1/                         | 1.10.02 Than |                |
|                        | i nice occurrices en                                         | inted. Total off         | .10015515561      | it dt time .1                         |              | into 50 milden |
|                        |                                                              |                          |                   |                                       |              |                |
|                        |                                                              |                          |                   |                                       |              |                |
|                        |                                                              |                          |                   |                                       |              |                |
|                        |                                                              |                          |                   |                                       |              |                |
| 回复给: Notificat         | ion                                                          |                          |                   |                                       |              |                |

郵箱驗證方式,在有效時間內,輸入郵件資訊驗證碼,系統將會檢查使用者驗證碼是否正確,二 重登錄認證通過後,使用者可以正常登錄交易介面,可以查看相關交易資料,進行相關交易操作。

#### 2.2 手機短信獲取驗證碼進行二重認證。

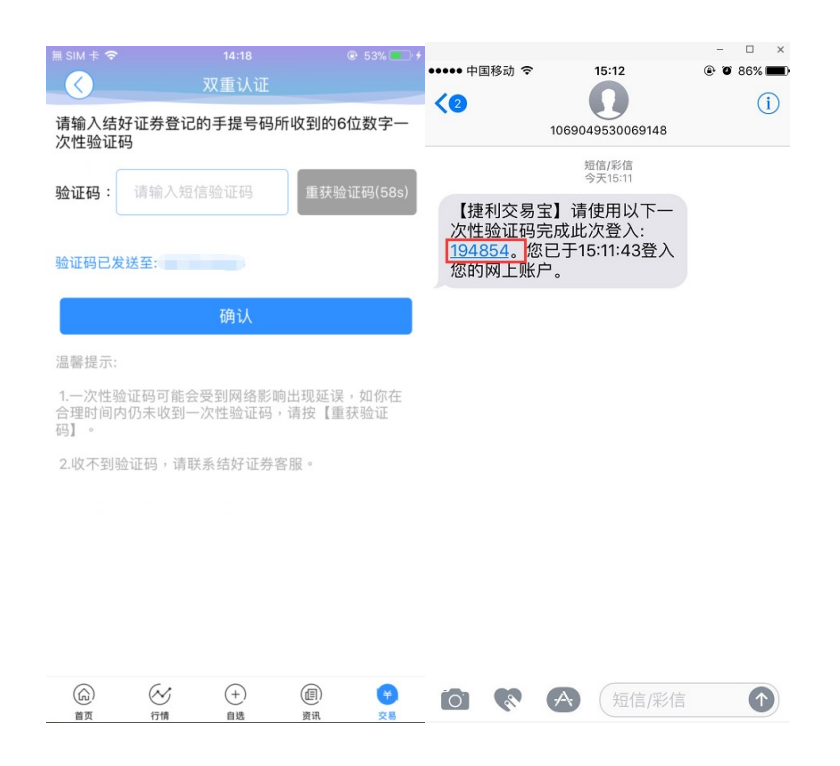

短信驗證方式,在有效時間內,輸入手機短信驗證碼,系統將會檢查使用者驗證碼是否正確,二 重登錄認證通過後,使用者可以正常登錄交易介面,可以查看相關交易資料,進行相關交易操作。

### 3 買賣操作

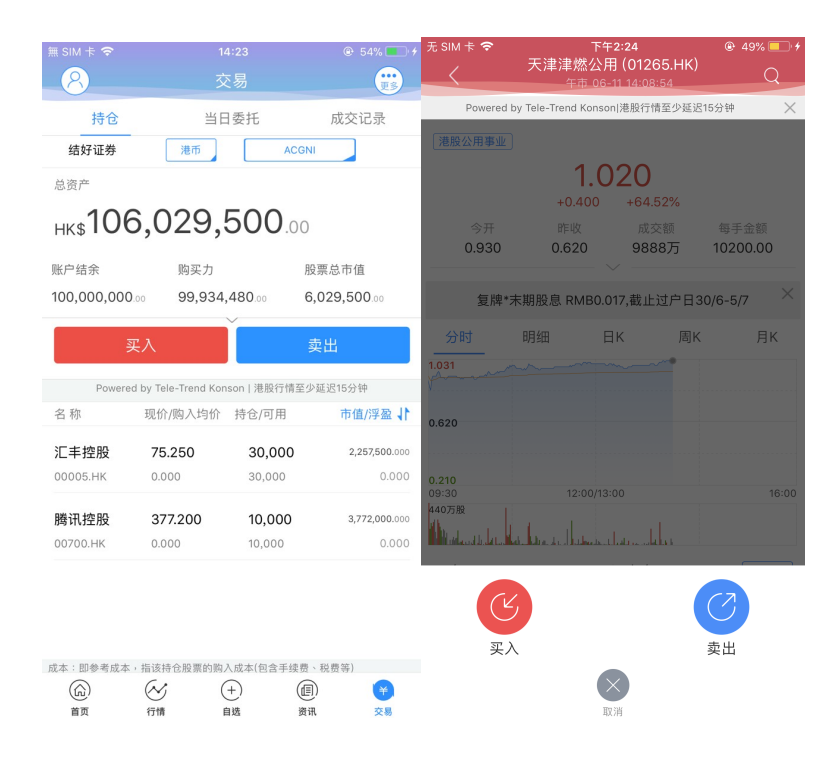

通過持倉介面的買入,賣出按鈕,個股介面的買入,賣出按鈕打開買入、賣出介面進入買賣操作。

### 3.1 買入

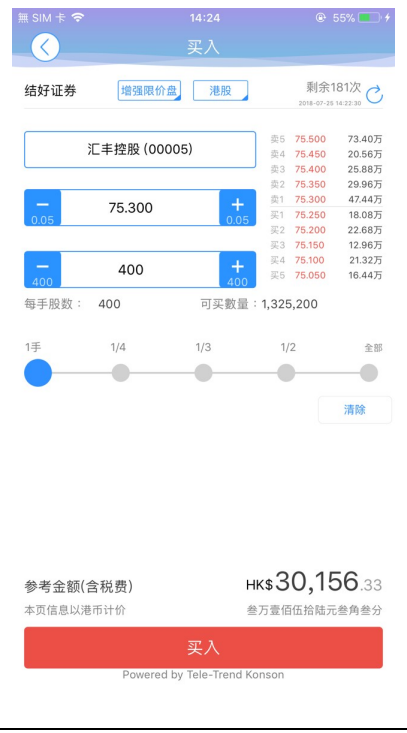

點擊按鈕"買入",進入買入介面下委託單。輸入證券代碼、買入價格及股數,選擇交易市場和交 易盤型;即時行情情況下可自動獲取報價,延時行情情況下需點擊"右上角箭頭點"區域的"點擊報 價"按鈕獲取報價(點擊規則:點擊一次,減少一次,用完後需充值)。輸入數量,然後點擊"買入", "買單確認"介面包括客戶編號,交易類型,交易市場,證券操作,股票代碼,委託數量,委託價格 及相關傭金等欄位資訊,提交後,會提示訂單已提交,若想查看委託單,可在"當日查詢"查看委託狀 況.

#### 3.2 賣出

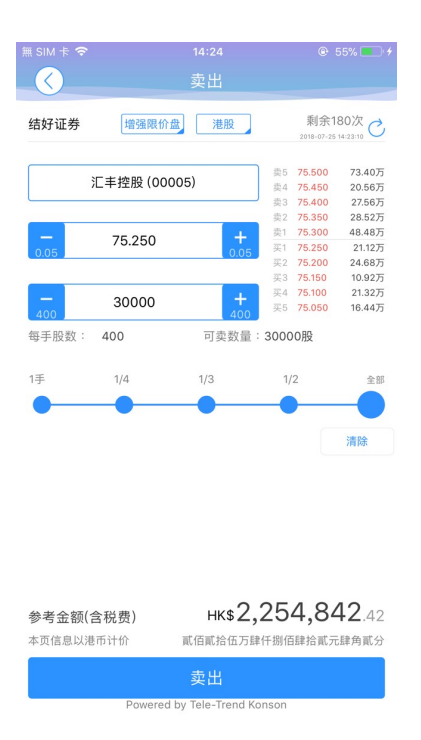

點擊"賣出"按鈕,進入賣單介面。游標指在輸入股票框內,選擇持倉可賣的股票列表,選擇一 檔股票,選擇交易市場和交易盤型;即時行情情況下可自動獲取報價,延時行情情況下需點擊"右上 角箭頭點"區域的 "點擊報價"按鈕獲取報價(點擊規則:點擊一次,減少一次,用完後需充值)。 輸入數量,然後點擊"賣出", "提交訂單"賣出委託, "賣單確認"介面包括客戶編號,交易類型, 交易市場,證券操作,股票代碼,委託數量,委託價格及相關傭金等欄位資訊。賣出委託提交後,會 提示訂單已提交,若想查看委託單,在"當日查詢"查看委託狀況。

#### 3.3 委託改撤單

| 無 SIM 卡 夺             |                   | 14:29            | e               | 56% 💶 👎          | 無 SIM 卡 🗢         | 14:30 | 🕑 57% 💶 🗲 | 無 SIM 卡 夺         | 14:30 | @ 57% 💻 <del>/</del> |
|-----------------------|-------------------|------------------|-----------------|------------------|-------------------|-------|-----------|-------------------|-------|----------------------|
| 8                     |                   | 交易               |                 | <b>E</b> S       | $\langle \rangle$ | 改单确认  |           | $\langle \rangle$ | 撤单确认  |                      |
| 持仓                    | 1                 | 当日委托             | 成交              | 记录               | 客户编号              |       |           | 客户编号              |       |                      |
| 结好证券                  |                   |                  |                 |                  | 订单编号              | 2     | 1         | 证券名称              |       | 越秀地产                 |
| 交易中订单                 |                   |                  | 改捕              | 效单请左滑            |                   |       |           |                   |       |                      |
| 名称                    | 委托价//             | 成交均价             |                 | 状态               | 交易市场              |       | 港股        | 证券代码              |       | 00123.HK             |
| 九号运通<br>00009.HK      | 0.290<br>0.000    | 买入6000<br>已成交0   | <b>00股</b><br>股 | 14:29:24<br>待处理中 | 证券操作              |       | 买入        | 委托数量              |       | 36000                |
| 黛丽斯国际                 | <b>1.670</b>      | 买入2400           | 00股             | 14:29:11         | 证券代码              |       | 00123.HK  | 委托价格              |       | 1.500                |
| 00333.HK              | 0.000             |                  | Rg.             | 何处理中             | 证券名称              |       | 越秀地产      |                   |       |                      |
| <b>1.500</b><br>0.000 | 买入36000股<br>已成交0股 | 14:28:56<br>待处理中 | 改单              | 撤单               | 交易类型              |       | 增强限价盘     |                   |       |                      |
| 已完成订单                 |                   |                  |                 |                  |                   |       |           |                   |       |                      |
|                       |                   |                  |                 |                  | 0.01              | 1.500 | + 0.01    |                   |       |                      |
|                       |                   |                  |                 |                  | 2000              | 36000 | + 2000    |                   |       |                      |
|                       |                   |                  |                 |                  |                   |       |           |                   |       |                      |
|                       |                   |                  |                 |                  |                   | 确认    |           |                   | 确认    |                      |
| (G)<br>ق              | 会行情               | (+)<br>自选        | (II)<br>#11     | ¥<br>XM          |                   |       |           |                   |       |                      |

當您要對已下的委託單進行修改或取消時,點擊"當日查詢"介面中交易中的訂單,選擇一檔股 票,左滑該股票進行選擇"改單""撤單",進入對應介面,進行改單或撤單操作。

#### 3.4 送出條件

由於市場不接納超於市場價格 20 價位的委託,

用戶須選擇預設的"送出條件",再設定較接近市場價格的"觸發價",待發出委託指示

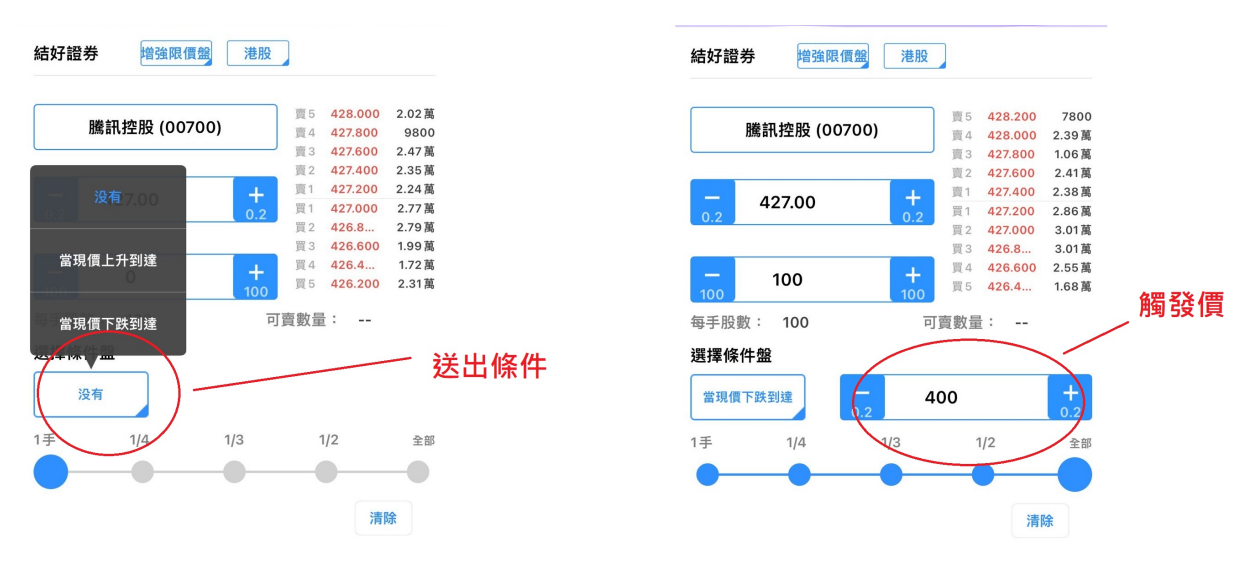

## 4 資金持倉管理

#### 4.1 資金持倉

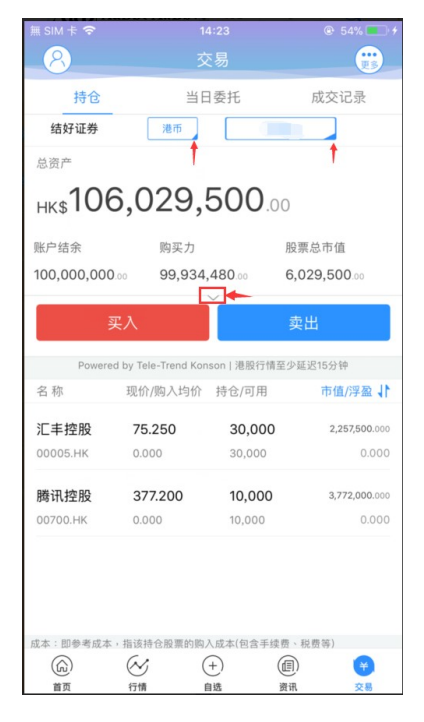

在持倉介面,點擊買入賣出按鈕上面箭頭,展開更多的資金資訊。 幣種切換點箭頭展開選擇幣種。

帳戶切換點箭頭展開選擇帳戶。

滑動底部查看持倉股份。

### 4.2 持股信息

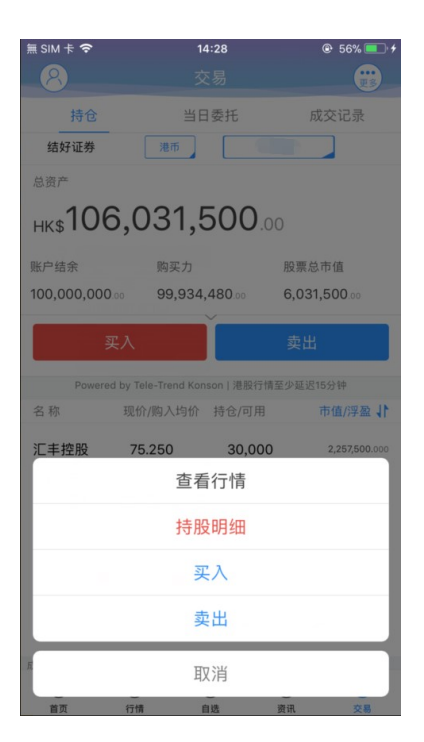

點擊持倉的股票可彈出相關功能表,進行個股行情查看,買入,賣出。 持倉明細查看持倉股份的更詳細資訊。

## 5 查詢

### 5.1 當日查詢

| 無 SIM 卡 夺                | 14                    | 1:29             | ۲       | 56%                 |
|--------------------------|-----------------------|------------------|---------|---------------------|
| 持会                       | ×                     | 汤                | र्च रहे | <b>1</b> 2 <b>3</b> |
| 结好证券                     |                       |                  | MXX     | 10.314              |
| 交易中订单                    |                       |                  | 改攏      | 单请左滑                |
| 名称                       | 委托价/成交                | 均价               |         | 状态                  |
| <b>九号运通</b><br>00009.HK  | 0.290<br>0.000        | 买入6000<br>已成交0月  | O股<br>受 | 14:29:24<br>待处理中    |
| <b>黛丽斯国际</b><br>00333.HK | <b>1.670</b><br>0.000 | 买入2400<br>已成交0月  | O股<br>S | 14:29:11<br>待处理中    |
| .500 买)<br>0.000 (已      | 36000股<br>成交0股        | 14:28:56<br>待处理中 | 改单      | 撤单                  |
| 已完成订单                    |                       |                  |         |                     |
|                          |                       |                  |         |                     |
|                          | ~ (                   | +) (             |         | •                   |

查詢交易中的訂單,及當日已完成的訂單。

### 5.2 今日成交

| 無 SIM 卡 🗢 |       | 17:3 | 5  | <b>@</b> 88% [ | • + |
|-----------|-------|------|----|----------------|-----|
| ዶ         |       | 交易   | 3  | •<br>更         | 13  |
| 持仓        |       | 当日委  | 托  | 成交记录           |     |
| 结好证券      |       |      |    |                |     |
| 历史师       | 成交记录  |      |    | 历史委托记录         |     |
| 今日成交记录    |       |      |    |                |     |
| 名称        | 价格/操作 | 凤    | 交量 | 成交             | 时间  |

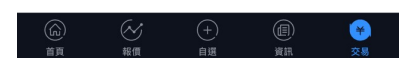

查詢今日成交記錄。

#### 5.3 歷史委託

| $\langle \rangle$ | 历史            |             |              |
|-------------------|---------------|-------------|--------------|
| 2018-             | 06-05         | 至 2         | 018-06-11    |
| 名称                | 委托价/操作        | 委托量/成交      | 量状态          |
| <b>越秀地产</b>       | <b>1.720</b>  | 2000        | <b>取消</b>    |
| 00123.HK          | 买入            | 0           | 限价盘          |
| 香港中华煤气            | <b>17.300</b> | <b>1000</b> | <b>全部成交</b>  |
| 00003.HK          | 买入            | 1000        | 限价盘          |
| 世大控股              | <b>0.055</b>  | 2000        | <b>取消</b>    |
| 08003.HK          | 买入            | 0           | 限价盘          |
| <b>越秀地产</b>       | <b>1.720</b>  | 2000        | <b>取消</b>    |
| 00123.HK          | 买入            | 0           | 限价盘          |
| 长和                | <b>91.150</b> | 500         | <b>已进入市场</b> |
| 00001.HK          | 买入            | 0           | 限价盘          |
| <b>越秀地产</b>       | 1.720         | 2000        | <b>取消</b>    |
| 00123.HK          | 买入            | 0           | 限价盘          |
| 长和                | 91.100        | 500         | <b>取消</b>    |
| 00001.HK          | 买入            | 0           | 增强限价盘        |
| <b>平安银行</b>       | <b>10.38</b>  | 100         | <b>取消</b>    |
| 000001.SZ         | 买入            | 0           | 限价盘          |
| (+)<br>自选         | (ご)行情         | (回)<br>資讯   | 学交易          |

查詢歷史委託記錄。

### 5.4 歷史成交

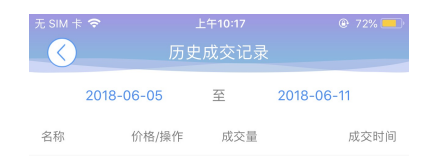

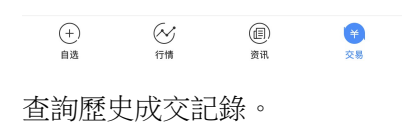

6 更多

| A SIM K C<br>月仓 | 交易                     | C 54%         |        | 141.34          | (A) P(Q) (A) |
|-----------------|------------------------|---------------|--------|-----------------|--------------|
| 持仓              | 父易                     |               |        | 14-34<br>去日VI 平 |              |
| 持仓              |                        |               |        | 父易设直            |              |
|                 | 当日委托                   | 成交记录          |        |                 |              |
| 结好证券            | 港币                     |               | 资金流水   |                 | >            |
| 总资产             |                        |               |        |                 |              |
| нк\$106,0       | 029,500                | .00           | 股票往来   |                 | >            |
| 账户结余            | 购买力                    | 股票总市值         | 修改登录密码 |                 | >            |
| 100,000,000.00  | 99,934,480.00          | 6,029,500.00  | 解除设备绑定 |                 | >            |
| 买入              |                        | 卖出            |        |                 |              |
| Powered by T    | ele-Trend Konson   港股行 | 计情至少延迟15分钟    |        | 退出父易登录          |              |
| 名称 现(           | 介/购入均价 持仓/可用           | 周 市值/浮盈 ↓     |        |                 |              |
| 汇丰控股 7          | 5.250 30,00            | 2,257,500.000 |        |                 |              |
| 00005.HK 0.     | 000 30,000             | 0.000         |        |                 |              |
| 腾讯控股 3          | 77.200 10,00           | 3,772,000.000 |        |                 |              |
| 00700.HK 0.     | 000 10,000             | 0.000         |        |                 |              |

版權所有 侵權必究

在交易主介面可點擊右上角更多設置按鈕,進入更多設置介面,進行資金流水,股票往來,修改 登錄密碼,解除設備綁定,退出登錄(登出交易系統)等功能。

#### 6.1 資金流水

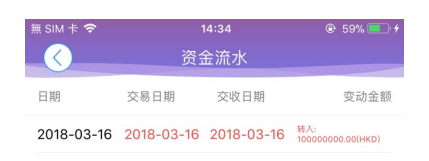

在介面右上角處有"更多"按鈕,進入"資金流水"介面查詢。

#### 6.2 股票往來

| 無 SIM 卡 穼         |            |         | 4:34       |            |        |  |  |
|-------------------|------------|---------|------------|------------|--------|--|--|
| $\langle \rangle$ |            | 股票      | 『流水        |            |        |  |  |
| 证券名称              | 证券代码       | 日期      | 交易日期       | 交收日期       | 变动数量   |  |  |
| 香港交易所             | Ť00388 201 | 8-03-16 | 2018-03-16 | 2018-03-16 | 0      |  |  |
| 汇丰控股              | 00005 201  | 8-03-16 | 2018-03-16 | 2018-03-16 | 50000  |  |  |
| 香港交易所             | Ť00388 201 | 8-03-16 | 2018-03-16 | 2018-03-16 | 8800   |  |  |
| 香港交易所             | Ť00388 201 | 8-03-16 | 2018-03-16 | 2018-03-16 | -9000  |  |  |
| 长和                | 00001 201  | 8-03-16 | 2018-03-16 | 2018-03-16 | 0      |  |  |
| 汇丰控股              | 00005 201  | 8-03-16 | 2018-03-16 | 2018-03-16 | -20000 |  |  |
| 腾讯控股              | 00700 201  | 8-03-16 | 2018-03-16 | 2018-03-16 | 10000  |  |  |
| 腾讯控股              | 00700 201  | 8-03-16 | 2018-03-16 | 2018-03-16 | 0      |  |  |

在介面右上角處有"更多"按鈕,進入"股票往來"介面查詢。

#### 6.3 修改登錄密碼

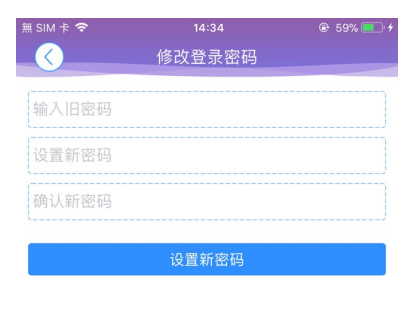

新密码长度必须为8至16位,而且由字母,数字 或字符(特殊字符除外)组成,请重新输入!

在更多介面中選擇"修改密碼",進入密碼修改介面。修改介面有相關修改密碼的提示。

#### 6.4 解除設備綁定

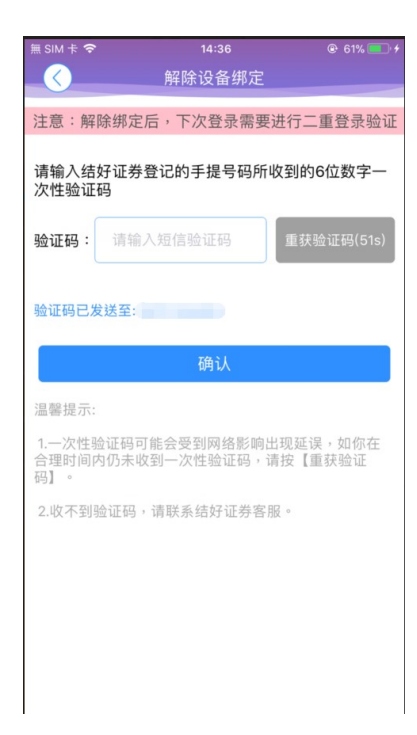

在更多介面中選擇"解除設備綁定",進入解綁介面。解綁介面有相關的提示。

## 7 關於結好交易寶

| 無 SIM 卡 🗢 | 14:46 | @ 66% 💻 <del>/</del> |                   |    | 🕑 66% 💻 🗲 |
|-----------|-------|----------------------|-------------------|----|-----------|
|           |       |                      | $\langle \rangle$ | 设置 |           |
| A 未登录     |       | 登录                   | 显示设置              |    | 红涨绿跌 >    |
| ∧ #\\\\/  |       |                      | 语言设置              |    | 简体中文 >    |
| 2 北印北藏    |       | ,                    | 风格设置              |    | 白天模式 >    |
| ₩ 联系我们    |       | >                    | 清理缓存              |    | 0 M >     |
| 免责声明      |       | >                    | 服务器设置             |    | >         |
| ② 设置管理    |       | >                    | 屏幕常亮              |    |           |
|           |       |                      | 关于结好交易宝           |    | >         |
|           |       |                      |                   |    |           |
|           |       |                      |                   |    |           |
|           |       |                      |                   |    |           |
|           |       |                      |                   |    |           |
|           |       |                      |                   |    |           |

點擊各個主介面的左上角按鈕可進入個人中心,在個人中心介面,選擇"設置管理"按鈕,進入 設置介面,選擇關於結好交易寶,查看版本號。